### FAQ'S - Sage 50 - Bank Accounts Module

- 1. How to look up bank transactions in Sage
- 2. Where to amend bank transactions in Sage
- 3. How to amend a bank payment or receipt *Edit screen 1*
- 4. How to amend a transaction with an incorrect nominal code or incorrect amount *Edit screen 2*
- 5. Amending a reconciled transaction
- 6. How to reprint the bank reconciliation report
- 7. How to delete a bank transaction

# 1. How to look up bank transactions in Sage

Most on-screen enquiries are done using the account **Activity** buttons within each ledger.

Use the **Show** option within the activity screen to display the information by month, or financial year and you can also add a custom selection.

| 🚟 Sage 50 Accounts Cli                    | ient Manager - F    | FSSU Mast  | er                         |               |            |                  |                     |                           |                           |                 |                    |             |            |                     |                   |
|-------------------------------------------|---------------------|------------|----------------------------|---------------|------------|------------------|---------------------|---------------------------|---------------------------|-----------------|--------------------|-------------|------------|---------------------|-------------------|
| File Edit View !                          | Modules Settir      | ngs Tool:  | s Favourites               | Wel           | bLinks He  | elp              |                     |                           |                           |                 |                    |             |            |                     |                   |
| Home<br>Help centre                       | New Edit V          | Wizard Dup | Dicate Activity            | Bank<br>feeds | Reconcile  | E-reconci        | le Bank<br>transfer | Supplier<br>payment       | Batch supplier<br>payment | Bank<br>payment | Customer<br>refund | Remittances | E-payments | Customer<br>receipt | Bank s<br>receipt |
| <ul> <li>Customers</li> </ul>             | ← Activit           | у          |                            |               |            |                  |                     |                           |                           |                 |                    |             |            |                     |                   |
| Sales orders                              |                     | <b>F</b>   |                            | D.            |            | X                |                     |                           |                           |                 |                    |             |            |                     |                   |
| Invoices and credits                      | View<br>transaction | View H     | ide Show E<br>etail detail | xt. Link      | Print list | Send to<br>Excel |                     |                           |                           |                 |                    |             |            |                     |                   |
| <ul> <li>Suppliers</li> </ul>             | 1800                | Y Cur      | rrent Account              |               |            |                  |                     |                           |                           |                 |                    |             |            |                     |                   |
|                                           | Show:               | lav        | ~                          |               |            |                  | Date: 01/0          | 5/2017 to 3               | 1/05/2017                 | Type: A         | JI                 | o/s o       | iniv Tra   | ns.: 1 to 9         |                   |
| <ul> <li>Products and services</li> </ul> |                     |            |                            |               |            |                  |                     | ,                         |                           | .,,             |                    |             | ,          |                     |                   |
|                                           |                     | No 🔶 🔤     | Гуре А                     | ccount        | Date       | Ref.             | 0                   | )etails                   |                           |                 |                    | Debit       | C          | redit R  Da         | ite R             |
| Bank accounts                             |                     | 18         | BR<br>RD                   |               | 30/05/201  | 7 236            | 1                   | lew Entrani<br>chool Tour | ts, After school          | study           |                    | 3300.00     |            | N                   |                   |
| Nominal codes                             |                     | 5 6        | 3R                         |               | 01/05/201  | 7 238            | 1                   | ol Cont                   |                           |                 |                    | 500.00      |            | N                   |                   |
| Transactions                              |                     | 6 8        | 3P                         |               | 30/05/201  | 7 TM             | 1                   | eresa May                 |                           |                 |                    |             | 210        | 0.00 N              |                   |
|                                           |                     | 8 E        | BP                         |               | 30/05/201  | 7                | E                   | nergia                    |                           |                 |                    |             | 500        | 0.00 N              |                   |
| Departments                               |                     | 9 E        | BP                         |               | 30/05/201  | 7                | V                   | /AT Mar Ap                | ril                       |                 |                    |             | 335        | 0.00 N              |                   |
| Diary                                     |                     |            |                            |               |            |                  |                     |                           |                           |                 |                    |             |            |                     |                   |
|                                           | <                   |            |                            |               |            |                  |                     |                           |                           |                 |                    |             |            |                     | >                 |
|                                           |                     |            |                            |               |            |                  |                     |                           |                           |                 |                    | 8800.00     | 10450      | .00                 |                   |
|                                           |                     |            |                            |               |            |                  |                     |                           | E                         | Balance:        |                    |             | 1650       | .00                 |                   |
|                                           |                     | No Type    | Date                       | Ref.          |            | Dept Name        | e                   |                           | Details                   |                 |                    | Debit       | Credit R   | Date R              | Ext. I            |
|                                           |                     | 1 BR       | 30/05/2017                 | 3390          |            | 0                |                     | N                         | New Entrants              |                 |                    | 500.00      | N          |                     |                   |
|                                           |                     | 2 BR       | 30/05/2017                 | 3490          |            | 0                |                     | A                         | After school stud         | dy              |                    | 2500.00     | N          |                     |                   |
|                                           |                     | 3 BR       | 30/05/2017                 | 3750          |            | 0                |                     | ٨                         | lo Uniform Day            |                 |                    | 300.00      | N          | l                   |                   |
|                                           |                     |            |                            |               |            |                  |                     |                           |                           |                 |                    |             |            |                     |                   |

As you select each transaction it will show the detail of the transaction at the bottom of the screen. The <u>number of the</u> <u>transaction</u> showing on this screen will be the main thing required if any changes have to be made to the entry.

## 2. Where to amend bank transactions in Sage

Every transaction posted to Sage 50 is allocated a transaction or audit trail number. The audit trail is always visible from the **Transactions Module**.

| File Edit View                | Modules  | Set    | tings          | Tools Favo                | ourites W | ebLinks Help  |          |
|-------------------------------|----------|--------|----------------|---------------------------|-----------|---------------|----------|
| Home<br>Help centre           | Audit to | rail A | count<br>audit | s Verification<br>reports | View Ed   | it Unallocate | Delete I |
| <ul> <li>Suppliers</li> </ul> |          | Filter |                | Find Sea                  | arch      |               | Q        |
|                               | N        | lo 🔺   | Type           | Account                   | Nominal   | Dept          | Det      |
| Bank accounts                 |          | 45     | BR             | 1800                      | 3010      | 0             | dei      |
| Nominal codes                 |          | 46     | BR             | 1800                      | 3050      | 0             | dei      |
| Transactions                  |          | 47     | BP             | 1800                      | 4410      | 0             | Co       |
| 1                             |          | 48     | BP             | 1800                      | 4670      | 0             | spo      |
| Departments                   |          | 49     | BP             | 1800                      | 4590      | 0             | abl      |
|                               |          | 50     | BP             | 1800                      | 5310      | 0             | win      |
| Diary                         |          | 51     | BP             | 1800                      | 6250      | 0             | eiro     |
| Diary                         |          | 52     | BP             | 1800                      | 5310      | 0             | pai      |
| /                             |          | 53     | BP             | 1800                      | 6010      | 0             | Ter      |

Every element of the transaction is displayed on this screen and it is only here that you can **View**, **Edit**, **Delete or Unallocate** a transaction.

This screen will tell you:

- > The last transaction entered in Sage.
- > The type of transaction,
- ➢ Which nominal accounts were updated,
- > Whether the transaction is reconciled and
- ➢ Whether it was amended and by whom.

Tip: Use the **Find** button to move to the specified transaction

#### 3. How to amend a bank payment or receipt

- Check the bank activity screen and identify the transaction number which requires amending.
- Select **Transactions** module on the navigation toolbar
- ➢ Find and highlight the transaction
- Select **Edit** button along the module toolbar

| 🕾 Saaa 50 Accounts Olio | ant Manager ESSI Ma                    |                         |                          |                           |       |
|-------------------------|----------------------------------------|-------------------------|--------------------------|---------------------------|-------|
| File Edit View M        | odules Settinas Ta                     | ools Favourites         | WebLinks Help            |                           |       |
| Home<br>Help centre     | Audit trail Accounts V<br>report audit | Verification<br>reports | Edit Unallocate Delete I | Ext. Link Send to Reports |       |
| ▶ Customers             | Filter Fin                             | nd Search               | Q                        | All records (10)          |       |
| Sales orders            | No 🔺                                   | Type Acco               | unt Nomin                | al Details                | Da    |
| Invoices and credits    | 1                                      | BR 1800                 | 3390                     | New Entrants              | 30    |
|                         | 2 8                                    | BR 1800                 | 3490                     | After school stud         | dy 30 |
| Suppliers               | 3 8                                    | BR 1800                 | 3750                     | No Uniform Day            | 30    |
|                         | 4 8                                    | BR 1800                 | 3530                     | School Tour               | 01    |
| Products and services   | 5 8                                    | BR 1800                 | 3650                     | Vol Cont                  | 01    |
|                         | 6 8                                    | BP 1800                 | 6010                     | Teresa May                | 30    |
| Bank accounts           | 7 8                                    | BP 1810                 | 5010                     | Pat Shortt                | 30    |
| Nominal codes           | 8 8                                    | BP 1800                 | 5510                     | Energia                   | 30    |
| Transactions            | 9 8                                    | BP 1800                 | 2260                     | VAT Mar April             | 30    |
|                         | 10 8                                   | BR 1810                 | 3010                     | Capitation                | 30    |

#### 4. How to amend a bank account transaction....cont.

The first edit screen:

Here you can amend the details of <u>all grouped items</u> at once

- The Bank Account
- **Reference** Note if transactions are entered under the same date and reference they will appear as a total in the bank rec. If these items are required to be listed as unique payments or receipts on the bank rec then ensure that a unique reference is given to it.
- Date
- Make the changes and Save

| Number 4, Bank                      | Payment                                                                                                    |                                       | ×          |  |  |  |  |  |  |
|-------------------------------------|----------------------------------------------------------------------------------------------------|---------------------------------------|------------|--|--|--|--|--|--|
| You can change<br>transactions in t | You can change details of all grouped items at once by using the fields below, or select individual<br>transactions in the list to amend a specific item. |                                       |            |  |  |  |  |  |  |
| Bank Paymen                         | nt Details                                                                                                    |                                       |            |  |  |  |  |  |  |
|                                     |                                                                                                    |                                       |            |  |  |  |  |  |  |
| Bank                                | 1800 🗸                                                                                                    |                                       |            |  |  |  |  |  |  |
| Reference                           | ROS                                                                                                    |                                       |            |  |  |  |  |  |  |
| Description                         | RCT Feb Return                                                                                                    | Posted by                             | MANAGER    |  |  |  |  |  |  |
| Created on                          | 23/03/2017                                                                                                    | Edited by                             |            |  |  |  |  |  |  |
| Posted on                           | 26/04/2017                                                                                                    | Bank rec. on                          |            |  |  |  |  |  |  |
| Edited on                           | 11 🚥                                                                                                    | VAT Rec. Date                         | 11 📅       |  |  |  |  |  |  |
| Net                                 | 8500.00 📰                                                                                                    | Paid                                  | 8500.00 📰  |  |  |  |  |  |  |
| Тах                                 | 0.00 📅                                                                                                    |                                       |            |  |  |  |  |  |  |
| Currency                            | 3 Euro                                                                                                    | Foreign gross                         | 8500.00    |  |  |  |  |  |  |
| Exchange rate                       | 1 00000 =                                                                                                    |                                       |            |  |  |  |  |  |  |
| Exchangerate                        | 1000000                                                                                                    |                                       |            |  |  |  |  |  |  |
| ✓ Paid in full                      | Finance charge                                                                                                    | Disputed                              | Printed    |  |  |  |  |  |  |
| Opening bal                         | ance CIS reconciled                                                                                                    | Revaluation                           |            |  |  |  |  |  |  |
| Item Line Det                       | tails                                                                                                    |                                       |            |  |  |  |  |  |  |
| No                                  | N/C Details                                                                                                    | Net T/C                               | Tax 🔨      |  |  |  |  |  |  |
| 4                                   | 2270 RCT Feb Return                                                                                                    | 2000.00 T9                            | 0.00       |  |  |  |  |  |  |
| 5                                   | 2260 VAT Jan Feb 2017                                                                                                    | 7 1350.00 T9                          | 0.00       |  |  |  |  |  |  |
| 6                                   | 2250 Feb PAYE/PRSI                                                                                                    | 5150.00 T9                            | 0.00 ~     |  |  |  |  |  |  |
|                                     |                                                                                                    |                                       | 2          |  |  |  |  |  |  |
| To edit details o                   | f a specific item on this Bank Payr                                                                                                    | ment, highlight the item and click 'E | diť. Edit  |  |  |  |  |  |  |
| How will this                       | affect my data?                                                                                                    |                                       | Save Close |  |  |  |  |  |  |

Note:

The Greyed out boxes cannot be amended on this screen

#### To edit individual item:

Select individual transaction in the item line details to amend the details of that item. Then to amend these details click the edit button at the bottom of the screen which brings up additional edit options. See FAQ 5

# 4. How to amend a transaction with an incorrect nominal code or incorrect amount

- a) Check the bank activity screen and identify the transaction number which requires amending.
- b) Select Transactions module on the navigation toolbar
- c) Find and highlight the transaction
- d) Select **Edit** button along the module toolbar
- e) Select Edit at bottom of screen
- f) Key in correct nominal code against N/C
- g) Close and Save

| ber 4, Bank Payment                                                                                                    | To change the amount click into<br>the Net box and amend<br>accordingly                                       |
|----------------------------------------------------------------------------------------------------|----------------------------------------------------------------------------------------------------|
| Bank Payment Details       N/C     2270       Details     RCT Feb Return       Date     23/03/2017       Department*     0       Ex.Ref                                                                                                    | Tip:<br>Where a transaction<br>should have been split<br>between a number of                                  |
| Net         2000.00         T/C         T9 0.00         Image: T/C         T9 0.00         Image: T/C         T9 0.00         Image: T/C         T9 0.00         Image: T/C         T9 0.00         Image: T/C         T9 0.00         Image: T/C         T9 0.00         Image: T/C         T9 0.00         Image: T/C         T9 0.00         Image: T/C         T9 0.00         Image: T/C         T9 0.00         Image: T/C         T9 0.00         Image: T/C         T         T                                                                                                    | a) amend the amount<br>on the initial code.                                                                   |
| Payment Allocations Type Date Payment Ref Details Amount Edit Close Covernment of the amount of the amount of the | b) An additional bank<br>payment will be<br>required for the<br>amount relating to<br>the additional<br>code. |

### 6. Amending a reconciled transaction

- > Identify the transaction number which requires amending.
- Select Transactions module on the navigation toolbar
- ➢ Find and highlight the transaction
- Select Edit button along the module toolbar
- $\blacktriangleright$  In our example below a transaction coded to 3390 should be coded to 3490 and detail should read After School Study
- > Select Edit at bottom of screen

| You can chang<br>transactions in | e details of all grouped items at once<br>the list to amend a specific item. | e by using the fields below, or select individual | 1                         |
|----------------------------------|------------------------------------------------------------------------------|---------------------------------------------------|---------------------------|
| Bank Receip                      | t Details                                                                    |                                                   | -                         |
| Bank                             | 1800 🗸                                                                       |                                                   |                           |
| Reference                        | 236                                                                          |                                                   | Tip                       |
| Description                      | New Entrants                                                                 | Posted by MANAGER                                 | The tick in Bank          |
| Created on                       | 28/02/2017                                                                   | Edited by                                         | rec.on along with the     |
| Posted on                        | 26/04/2017                                                                   | Bank rec. on 31/03/2017                           | date shows the item is    |
| Edited on                        | // 📅                                                                         | VAT Rec. Date / / 🏧                               | reconciled                |
| Net                              | 3300.00 📰                                                                    | Paid 3300.00 📰                                    | On this screen the        |
| Tax                              | 0.00 📰                                                                       |                                                   | reference and             |
|                                  | 2.5                                                                          | Foreign gross                                     | description can be        |
| Currency                         | 3 Euro                                                                       |                                                   | - Changed                 |
| Exchange rate                    | 1.000000 #                                                                   |                                                   | - Once the transaction is |
| Paid in full                     | Finance charge                                                               | Disputed                                          | reconciled the date       |
| Opening ba                       | alance CIS reconciled                                                        | Revaluation                                       | should not be changed     |
| Item Line De                     | etails                                                                       |                                                   | Salact Edit for scroon    |
| N                                | o N/C Details                                                                | Net T/C   Tax ^                                   | 2 to amend the            |
| 2                                | 8 3390 New Entrants                                                          | 3300.00 19 0.00                                   | nominal code              |
| <                                |                                                                              | ✓                                                 |                           |
| To edit details                  | of a specific item on this Bank Recei                                        | ipt, highlight the item and click 'Edit'. Edit    |                           |
| How will this                    | s affect my data?                                                            | Save Close                                        |                           |
|                                  |                                                                              |                                                   | PAGE                      |

#### 5. Amending a reconciled transaction – cont.

On this screen only amend N/C, Details or Department

| 211 | SACUOUS ILLUIC IISC  | to americia specificitiem. |                |            |   |              |
|-----|----------------------|----------------------------|----------------|------------|---|--------------|
| a   | Number 28, Bar       | nk Receipt                 |                | <b>— X</b> | Ŋ |              |
| l   | Bank Receip          | t Details                  |                |            |   |              |
| ar  | N/C                  | 3490 🗸                     |                |            |   | Horo vou con |
| ef  | Details              | After school study         |                |            |   |              |
| 25  | Date                 | 28/02/2017                 |                |            |   | Amend the    |
| e   | Department*          | 0                          |                | *          |   | nominal      |
| s   | Ex.Ref               |                            |                |            |   | code and     |
| lit |                      |                            |                |            |   | change the   |
| et  |                      |                            |                |            |   | details      |
| a)X | Net                  | 3300.00                    | T/C            | T9 0.00 🗸  |   |              |
| Jŋ  | Tax                  | 0.00 📅                     | Paid           | 3300.00 📰  |   |              |
| œ   | Paid in full         |                            | Disputed       |            |   |              |
| I   |                      |                            | RTD Reconciled |            |   |              |
| 4   |                      |                            |                |            |   |              |
| 1   | Payment Alle         | ocations                   |                |            |   |              |
| e   | Type Date            | Payment Ref  De            | tails          | Amount 🔨   |   |              |
|     | L                    |                            |                |            |   |              |
|     |                      |                            |                |            |   |              |
| J   |                      |                            |                | Edit       |   |              |
| ł   |                      |                            |                |            |   |              |
| ,   |                      |                            |                | Close      |   |              |
| P   | low will alls affect | iny uata:                  | _              | Jave Clu   |   |              |
| _   |                      |                            |                |            |   |              |

#### Close and save

**Warning: Do not amend the net amount or the date** of the reconciled transaction as this will give rise to a difference in the bank reconciliation. Also *be careful about deleting a reconciled transaction* as this will restate the reconciled bank statement balance and it will knock out the bank reconciliation.

#### 7. How to reprint the bank reconciliation report

- Select the Bank Accounts Module
- Select the bank account
- Press Reconcile

| The Late Herr Th               | odules   | Settings | Tools           | Favouri            | tes We           | bLinks H      | Help                |                 |                    |                    |                  |           |
|--------------------------------|----------|----------|-----------------|--------------------|------------------|---------------|---------------------|-----------------|--------------------|--------------------|------------------|-----------|
| Home                           |          | ¢,       | R               | ক                  | <b>S</b>         | 1             | 1                   |                 | - 6                |                    | æ                | •         |
| Help centre                    | New/edit | Activity | Bank<br>feeds   | Reconcile          | Bank<br>transfer | Payments<br>- | Customer<br>receipt | Bank<br>receipt | Supplier<br>refund | Recurring<br>items | Cash<br>register | Dep<br>ca |
| Customers                      | A/C      |          |                 | -                  | Name             |               |                     |                 |                    |                    |                  |           |
| Quotations                     | 1800     |          |                 |                    | Current          | Account       |                     |                 |                    |                    |                  |           |
| Sales orders                   | 1810     |          |                 |                    | Deposit          | Account       |                     |                 |                    |                    |                  |           |
| Invoices and credits           | 1820     |          |                 |                    | Building         | Account       |                     |                 |                    |                    |                  |           |
|                                | 1900     |          |                 |                    | Petty Ca         | ash Account   |                     |                 |                    |                    |                  |           |
| Suppliers                      | 1950     |          |                 |                    | Cash Ac          | count         |                     |                 |                    |                    |                  |           |
| Purchase orders                |          |          |                 |                    |                  |               |                     |                 |                    |                    |                  |           |
| Bank accounts<br>Nominal codes |          | Statem   | ent Ref         | ference :          | 1800 2           | 017-05-310    | 01                  |                 |                    |                    |                  |           |
| VAT<br>Transactions            |          | Interest | Endin<br>Earned | g Balance :<br>1 : | 6527             | 0.00 📰        | Stateme             | nt Date         | 28/02/20           | 017 📅              |                  |           |
| Fixed assets                   |          | Amount   | 0.00            |                    | Date : 3         | 1/05/2017     | ■ NC :              |                 | <b>∨</b> T(        | C: T9 0.00         | <b>~</b> (       | ]         |
| Departments                    |          | Account  | Charge          | es:                |                  |               |                     |                 |                    |                    |                  |           |
| Diary                          |          | Amount   | :               | 0.00 📅             | Date : 3         | 1/05/2017     | 📅 NC :              |                 | <b>∀</b> T(        | C: T120.0          | 0 🗸              |           |
|                                |          |          |                 |                    |                  |               |                     |                 | OK                 | 0                  | ancel            |           |

- On the statement summary fill in the statement date and the statement balance for the month that you wish to reprint the Bank Reconciliation Report.
- ➢ Click OK

#### 7. How to reprint the bank reconciliation report – cont.

| t Constantia (He $\cdot$ 16 $\cdot$ A A A Aa $\cdot$ 80 $\vdots$ $\cdot$ $\vdots$ $\cdot$ $\vdots$ $\cdot$ $\cdot$ $\in$ $\cdot$ $\in$ $\cdot$ $\uparrow$ $\uparrow$ $\langle$ $\in$ $\cdot$ $\uparrow$ $\uparrow$ $\uparrow$ $\langle$ $\in$ $\cdot$ $\uparrow$ $\uparrow$ $\uparrow$ $\uparrow$ $\langle$ $\land$                                                                                                    | AaBbCcDd AaBbC AABBC               | CC AaBbCcE - AaBbCc 1. |
|----------------------------------------------------------------------------------------------------|------------------------------------|------------------------|
| ma 📓 Sage 50 Accounts Client Manager - Scoil Brid                                                                                                    |                                    | <u></u>                |
| rd File Edit View Martin and the second second seco |                                    |                        |
| Home                                                                                                    | U                                  |                        |
| Help centre                                                                                                    |                                    | Delete Clea            |
| Customers                                                                                                    | 02/2017 To Fod balance             | 65270 00 📼             |
| Quotations                                                                                                    |                                    | 00 28/02/2017          |
| Sales orders Un-matched transactions Date No. Reference Details                                                                                                    | Payments Receipts                  | Find 00                |
| 01/02/2017 47 501504 Computer Repairs                                                                                                    | 1200.00                            | 00<br>Swap             |
| ▶ Suppliers         10/02/2017         50         501507         window glazier           10/02/2017         51         501508         eircom                                                                                                    | 100.00<br>450.00                   |                        |
| Purchase orders                                                                                                    |                                    |                        |
|                                                                                                    | ~                                  | 0.00                   |
| Products and services                                                                                                    | >                                  | Match >>               |
| Date   No.  Reference  Details   Paymer                                                                                                    | nts Receipts Balance               | << Unmatch             |
| Nominal codes                                                                                                    | 65270.00                           | 0.00                   |
| VAT                                                                                                    |                                    |                        |
| Transactions                                                                                                    |                                    |                        |
|                                                                                                    |                                    | ▼                      |
| Fixed assets                                                                                                    |                                    | Swap                   |
|                                                                                                    |                                    | Clear                  |
| Diary                                                                                                    | ×                                  | Adjust                 |
| Matched transactions                                                                                                    |                                    |                        |
| Back Balance Tabl Description 1                                                                                                    | Anthone Delegant Delegant Delegant |                        |
| 63520.00 0.00 0.00                                                                                                    | 65270.00 65270.00                  | 0.00                   |
|                                                                                                    |                                    |                        |
|                                                                                                    | Save progress Reconcile            | Close                  |
|                                                                                                    |                                    |                        |
| User: MANAGER                                                                                                    | Station: TOSHIBA_LAF               | PTOP1_10336            |
|                                                                                                    |                                    |                        |

- Ensure that there is a zero difference on the bank reconciliation
- press the **Report** button at the top of the screen. This will generate the list of unreconciled receipts and payments as at the date selected.

## 8. Deleting a bank transaction

- Identify the transaction number for deleting
- Select Transactions module on the navigation toolbar
- ➢ Find and highlight the transaction
- Select Delete button along the module toolbar

| Number 11, Bar                                                                                                    | nk Receipt                             |                                  | -            |         | X            |  |  |  |
|----------------------------------------------------------------------------------------------------|----------------------------------------|----------------------------------|--------------|---------|--------------|--|--|--|
| Before deleting this transaction and its associated items, review the information below to make sure you have selected the correct transaction                                |                                        |                                  |              |         |              |  |  |  |
| Bank Receipt Details                                                                                                    |                                        |                                  |              |         |              |  |  |  |
|                                                                                                    |                                        |                                  |              |         |              |  |  |  |
| Bank                                                                                                    | 1800                                   | $\overline{\mathbf{v}}$          |              |         |              |  |  |  |
| Reference                                                                                                    | 236                                    |                                  |              |         |              |  |  |  |
| Description                                                                                                    | Iceland                                | F                                | Posted by    | MANAGER |              |  |  |  |
| Created on                                                                                                    | 31/03/2017                             |                                  | Edited by    | MANAGER |              |  |  |  |
| Posted on                                                                                                    | 26/04/2017                             | <b></b>                          | Bank rec. on |         |              |  |  |  |
| Confirm                                                                                                    |                                        |                                  |              | ×       |              |  |  |  |
| Net Tax Do you wish to delete this transaction? Tax NOTE: By deleting the transaction, all linked transactions displayed in the 'Items List' will also be deleted. Exc Yes No |                                        |                                  |              |         |              |  |  |  |
| _]Opening ba                                                                                                    | lance CIS re                           | conciled Revalu                  | Jation       |         |              |  |  |  |
| Item Line De                                                                                                    | tails                                  |                                  |              |         |              |  |  |  |
| N                                                                                                    | o N/C  Detai                           | ls                               | Net T/C      | - I - ' | Tax \land    |  |  |  |
| 1                                                                                                    | 1 3530 Icela                           | nd                               | 5000.00 T9   | 0       |              |  |  |  |
| 1                                                                                                    |                                        | k                                |              |         | 0.00         |  |  |  |
|                                                                                                    | 2 3650 Vol C                           | ont                              | 500.00 T9    | 0       | 0.00         |  |  |  |
| <                                                                                                    | 2 3650 Vol C                           | ont                              | 500.00 T9    | (       | 0.00<br>0.00 |  |  |  |
| <                                                                                                    | 2 3650 Vol C<br>of an item on this Bar | ik Receipt, highlight the item a | 500.00 T9    | v       | 0.00<br>0.00 |  |  |  |

- 1. Tip: In the example here the transaction for €500 was part of a total receipt of €5,500. Note that sage will delete the full receipt so the €5,000 will have to be reentered as a bank receipt.
- 2. Items that have been reconciled in a previous bank reconciliation should not be deleted as this will cause a difference in the Bank reconciliation.
- 3. For month end reporting and where bank transactions have been deleted it is good practice to re run the Bank reconciliation report to ensure the bank balance agrees with the relevant bank balance in the month end Balance Sheet